## Fees will be Accepted through only SBI Collect using the following steps

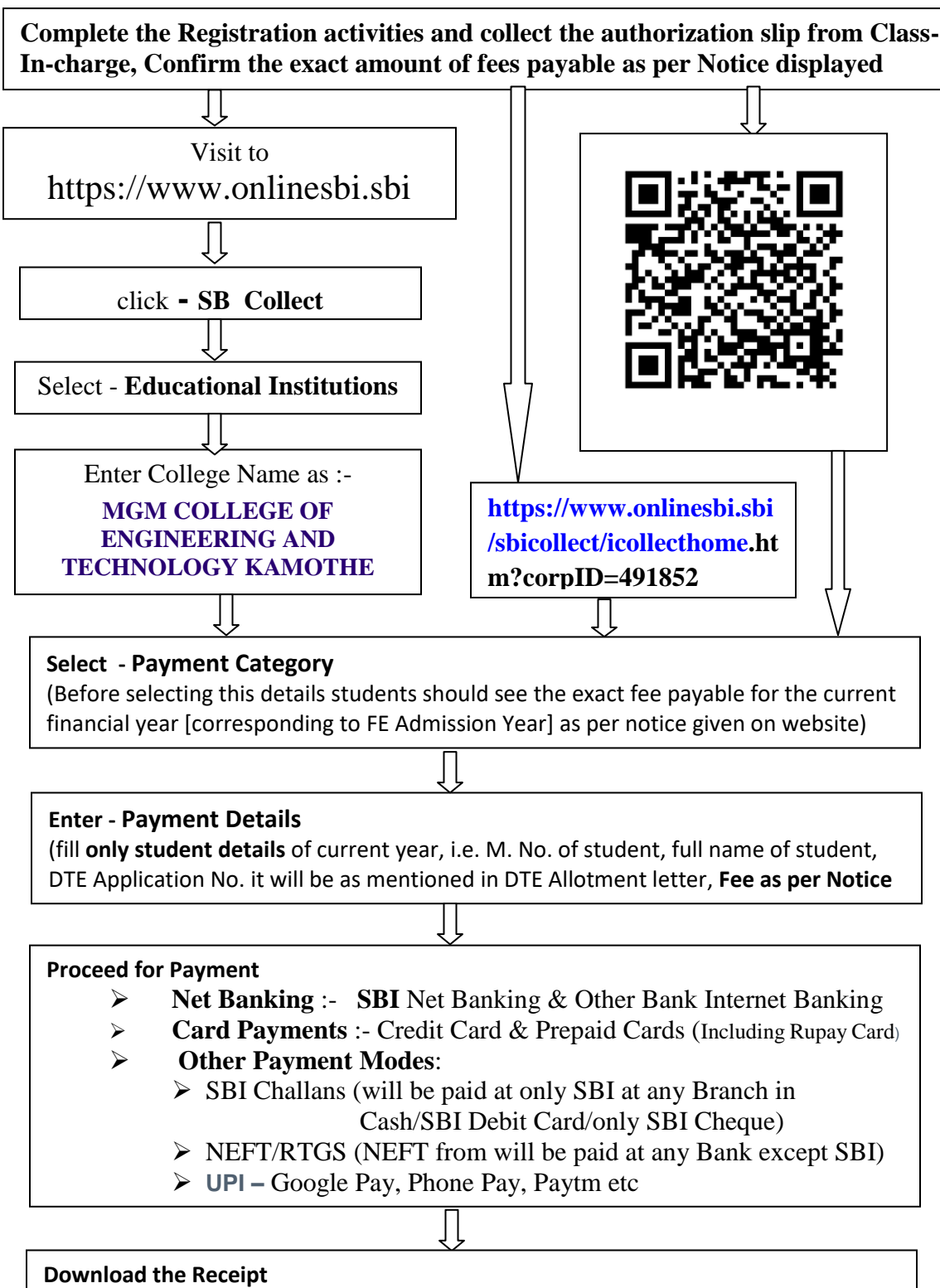

- One copy of receipt is to be preserved for future reference of Students
- > Second Copy of is to be submitted to Class-In-charge for confirmation of Admission